# **CONNEWSOURCE** BITCENTRAL OASIS QUICKSTART GUIDE

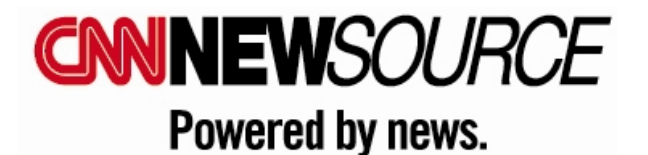

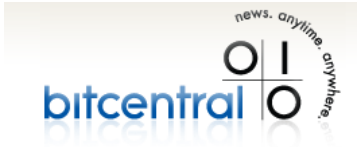

06/23/2009

# QUICKSTART GUIDE

#### **OVERVIEW**

Bitcentral Oasis is a digital video distribution system which will be used by your organization to view low-resolution video and download broadcast and / or Web quality video from CNN Newsource. Oasis is a browser based application accessible via <a href="http://newsource.cnn.com">http://newsource.cnn.com</a>

# LOG IN TO BITCENTRAL

- 1. Open Internet Explorer 7 or Firefox 3.
- 2. Disable any pop-up blockers.
- 3. Go to http://newsource.cnn.com
- 4. Consider making a desktop shortcut or bookmark to the Newsource website for quick and easy access.
- 5. Login with the CNN Newsource provided username and password.

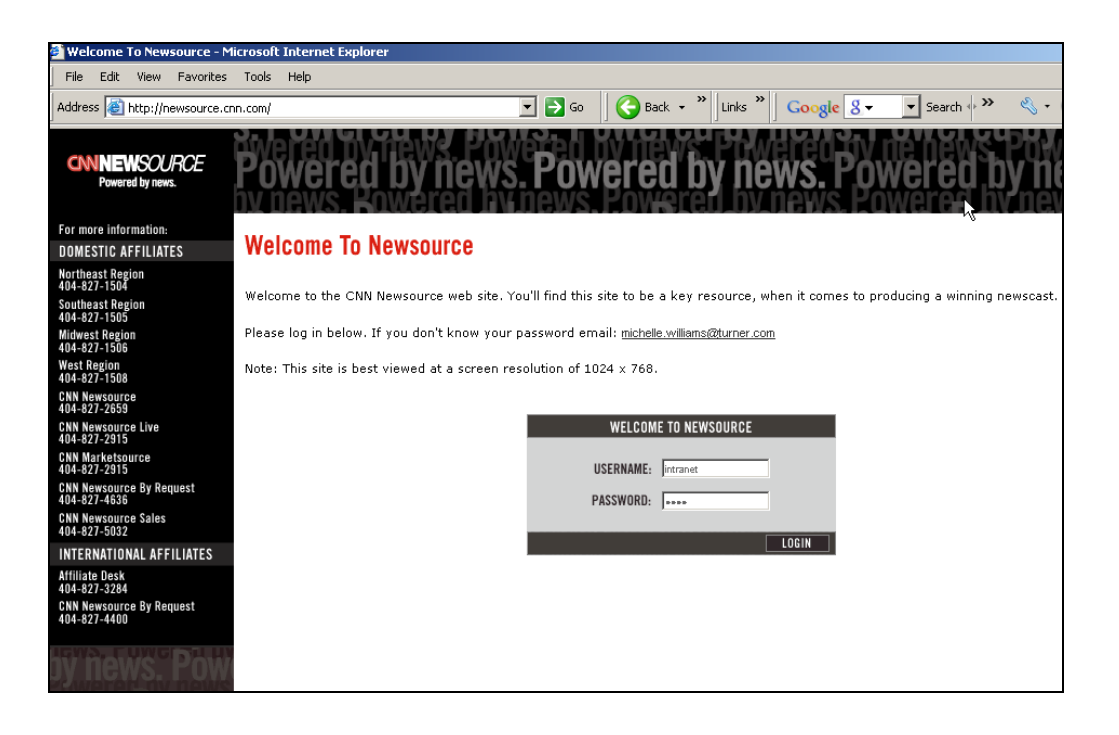

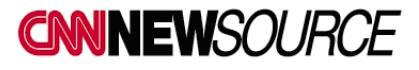

# WELCOME TO THE CNN NEWSOURCE HOME PAGE

- Under PRODUCTION TOOLS, click on the DOWNLOAD VIDEO -Bitcentral Link located in the lower left corner of the webpage. This will open the Bitcentral Oasis homepage in a new window.
- NOTE: Should you log out or get logged out of the Bitcentral site at any time, you must come back to the CNN Newsource website and click on the **Bitcentral Link** once again to get back to the Oasis homepage. The Oasis video download page does not have a direct login option.

| CNNEWSOURCE<br>Powered by news.                      | GET FILE FOOTAGE OF THE FRONTLINE, ONLINE.<br>Newsource by Request Online                                                                                                    |
|------------------------------------------------------|----------------------------------------------------------------------------------------------------|
| SELECT TICKER 💌                                      | d in China Vvill a new iPhone be announced today? Hundreds of villagers fight back against Taliban Anita Hilt: Sotomayor an excellent pick GOPer: Can U.S. go                                                             |
| SEARCH >                                             | LIVE EVENTS UNIVERSAL FEEDS WIEW PREVIOUS RUHDOWHS EUAUK-PM GORDON BROWN EU-PARLIAMENT ADDRES DAYLIGHT SAVINGS TIME:INS FEED SCHEDULE                                                                                     |
| NEWSOURCE O WEB O                                    | OBAMA/U.S. RECOVERY PLAN PRESSER<br>NYSE CLOSING BELLMONDAY-FRIDAY AND NYSE B<br>UN NOON BRIEFING<br>HOUSE-AIG-GEITHNER, BERNANKE HRNG<br>ASTEONALIES TAKING A CALL FROM PRESIDENT OF                                     |
| CONTACT US                                           | NYSE OPENING BELLMONDAY-FRIDAY  PROJUCTION TOOLS  PLANNING TOOLS  COMMUNICATION TOOLS                                                                                                    |
| GET MUD SLIDE<br>FOOTAGE WITHOUT<br>All the digging. | DUWNLOAD VIDEO - BITCENTAI LINK     OSEFUL LINKS     OSEFUL US FEEUBACK     REQUEST ARCHIVE VIDEO     SEND SCRIPTS/FTP VIDEO     CNN POP LIFE     THE CNN WIRE                                                            |
| Newsource by Request Online                          | © & © 2008. Cable News Network. A Time Warner Company. All Rights Reserved. Terms under which this service is provided to you. Read our <u>privacy policy</u> .<br>NEW THIS SUMMER<br>• On-Demand Digital Delivery System |
| tog our<br>sy news. Poweren                          | Instant Access to Increased Content THE LATEST INNOVATION FROM THE MOST POWERFUL PARTNER IN NEWS Click here to learn more                                                                                                 |

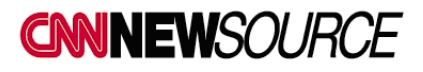

# **BITCENTRAL OASIS SCREEN OVERVIEW**

There are four major sections to the CNN Newsource - Bitcentral Oasis webpage.

- The list of available content or items occupies the center of the screen.
- Basic, Advanced and Category search or filtering options are located on the left side of the page.
- Download Manager and Help buttons are located in the upper right corner of the page. The Help button (Question Mark) is where you can find the User Manual, QuickStart Guide, Contact Information and FAQs.
- The Download Request button is located on the lower right side of the page.

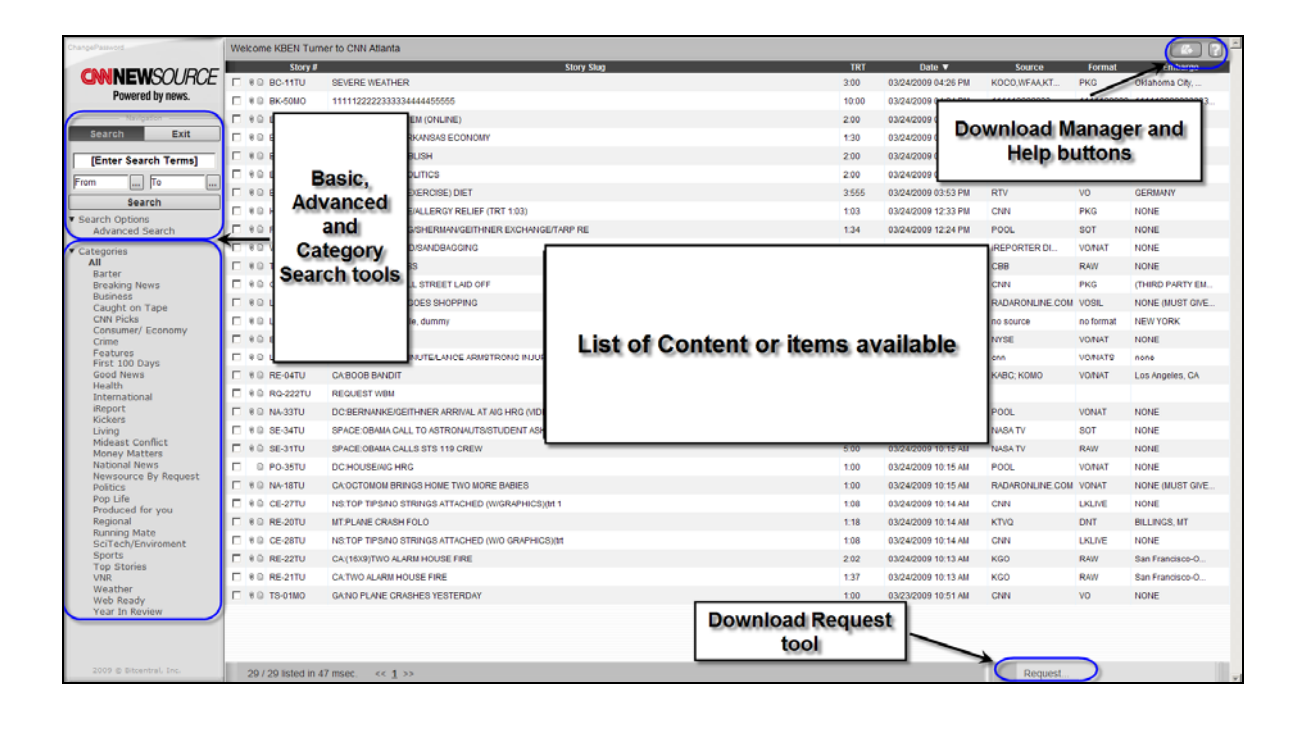

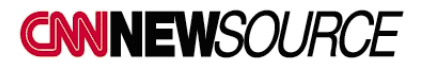

# **BASIC SEARCH**

- You can perform BASIC searches for items by:
  - o Keywords
  - o Date or date ranges
  - Category
- Make your selection(s) and click on the SEARCH button.

| Harch 2009                                                                                           | Welcome KBEN Turner to CNN Allanta                        |            |       |                     |                   |            |                 |
|----------------------------------------------------------------------------------------------------|-----------------------------------------------------------|------------|-------|---------------------|-------------------|------------|-----------------|
| wik Sun Man Tue Well Thu Pri Bar                                                                     | Story #                                                   | Story Slog | TRT   | Date V              | Source            | Format     | Embargo         |
| 9 1 2 3 4 5 6 7                                                                                      | C +0 0                                                    | 7          | 2.00  | 03/24/2008 04 25 PM | KOCO,WFAA.KT.     | PKG        | Oklahoma City   |
| 11 15 16 17 18 19 20 21                                                                              | C +0.8 Basis Cassab antions                               |            | 10:00 | 03/24/2009 04:24 PM | 111112222233      | 1111122222 | 111112222233333 |
| 12 22 23 24 25 26 27 28                                                                              | r to a basic Search options                               |            | 2.00  | 03/24/2009 04:14 PM | CIRI              | RAW        | Concernance of  |
| 13 29 30 21<br>Select date                                                                           | E +0 8                                                    |            | 1.30  | 03/24/2009 04:09 PM | KHBS              | PKG        | FORT SMITH      |
| SPACE                                                                                                | Keyword(s)                                                |            | 2.00  | 03/24/2009 03:54 PM | KCAL              | RAW        | Los Angeles     |
| Enderson ( ) Fr.                                                                                     | E +0 0                                                    |            | 2:00  | 03/24/2009 03:53 PM | WUSA              | PKG        | DC              |
| 10324/2009 E 110                                                                                     | - +0 B                                                    |            | 3.555 | 03/24/2009 03:53 PM | RTV               | VO.        | GERMANN         |
| Search                                                                                               | Dates                                                     |            | 1:03  | 03/24/2009 12:33 PM | CNRI              | PKG        | NONE            |
| <ul> <li>Search Options<br/>Advanced Search</li> </ul>                                               | F 10 F                                                    | ITARP RE   | 1:34  | 03/24/2009 12:24 PM | POOL.             | SOT        | NONE            |
| * Categories                                                                                         | E & B WE-87TU ND REPORT/FLOOD/SANDBAGGING                 | -          | 45    | 93/24/2009 12:24 PM | REPORTER DL       | VONAT      | NONE            |
| All                                                                                                  | E 4 D TS-05TU DC OBAMA ADDRESS                            |            | 1:30  | 03/24/2008 12:24 PM | CEB               | RAW        | NONE            |
| Barber<br>Breaking feews                                                                             | C 10 CE-35TU NY-WOMEN ON WALL STREET LAD OFF              |            | 2.34  | 03/24/2009 11/20 AM | CNPI              | PKG        | THRD PARTY EM.  |
| Business                                                                                             | E HON                                                     | 1          | - 145 | 03/24/2009 10:19 AM | RADARONUME.COM    | VOSE.      | NONE MUST GIVE  |
| CNN Picks                                                                                            | E +0 0                                                    |            | 1.10  | 03/24/2009 10:18 AM | no source         | no format  | NEW YORK        |
| Consumer/ Economy<br>Crane                                                                           | File Basic Search option by                               |            | 1:30  | 03/24/2009 10:18 AM | NYSE              | VONAT      | NONE            |
| Features                                                                                             | Cubic Scarch option by                                    | EDELENEN   | 54    | 03/24/2009 10:18 AM | cnn               | VONATS     | none            |
| Good News                                                                                            | Category                                                  |            | 25    | 03/24/2008 10:17 AM | KABC KOMO         | VONAT      | Los Angeles, CA |
| Health                                                                                               | F +0 8                                                    |            |       | 03/24/2009 10 16 AM |                   |            |                 |
| Weport.                                                                                              | E & D MASSIO OC BERGENARE SETTIMER ANNUAL AT AS HAS WE    | 10100      | 53    | 03/24/2008 10:16 AM | POOL              | VONAT      | NONE            |
| Kickers<br>Living                                                                                    | E 4.0 SE-34TU SPACE OBAMA CALL TO ASTRONAUTS/STUDENT AS   | KS QUESTI  | 59    | 03/24/2009 10 16 AM | NASA TV           | BOT        | NONE            |
| Mideast Conflict                                                                                     | F # 0 SE-31TU SPACE OBAMA CALLS STS 119 CREW              |            | 5.00  | 03/24/2009 10:15 AM | NASA TV           | RAW.       | NONE            |
| National News                                                                                        | C 0 PO-35TU DCHOUSENGHRG                                  |            | 1:00  | 03/24/2008 10:15 AM | POOL              | VOINAT     | NONE            |
| Newsource By Request<br>Rolling                                                                      | F # 0 NA-1ETU CA OCTOMON BRINGS HOME TWO MORE BABIES      |            | 1.00  | 03/24/2008 10:15 AM | RADARONA, INE COM | VONAT      | NONE MUST GIVE  |
| Pop Life                                                                                             | F 8 0 CE-27TU NS TOP TIPSING STRINGS ATTACHED (WIGRAPHIC) | 5,091 1    | 1.08  | 03/24/2009 10:14 AM | CNN               | UNLIVE     | NONE            |
| Produced for you<br>Regional<br>Burving Mate<br>SciTect/Environment<br>Sports<br>Top Stories<br>Vite | T & D RE-20TU MT PLANE CRASH FOLD                         |            | 1.10  | 03/24/2008 10:14 AM | KTVQ              | DNT        | BILLINGS MT     |
|                                                                                                    | F # 0 CE-2010 NE TOP TIPSNO STRINGS ATTACHED (WO GRAPH)   | CEXM       | 1.08  | 03/24/2000 10:14 AM | CNN               | LISLINE    | NONE            |
|                                                                                                    | F # D RE-22TU CAVMAND/TWO ALARM HOUSE FIRE                |            | 2.02  | 03/24/2008 10:13 AM | KGO               | RAW        | San Francisco-O |
|                                                                                                    | C & 0 RE-21TU CA TWO ALARM HOUSE FIRE                     |            | 1.37  | 03/24/2008 10:13 AM | KGO               | RAW        | San Francisco-O |
| Weather<br>Web Ready<br>Year In Review                                                               | F # 0 TS-01M0 GAINO PLANE CRASHES YESTERDAY               |            | 1.60  | 03/23/2009 10:51 AM | CHEN              | 10         | NONE            |

# **ADVANCED SEARCH**

- You can perform ADVANCED searches for items by one or more of the following:
  - o SEARCH IN Script and Slug fields
  - o CATEGORIES
  - o DATE RANGES
- Make your selection(s) and click on the SEARCH button.

| Dependence                        | Welcome KBEN Turner to CNN Atlan | ita                      |                                |           |       |                      |                 |            |                  |
|-----------------------------------|----------------------------------|--------------------------|--------------------------------|-----------|-------|----------------------|-----------------|------------|------------------|
| FAMILIE MOOL DOC                  | Story #                          |                          | Story Slug                     |           | TRT   | Date 🔻               | Source          | Formut     | Embargo          |
| CAMINEWSOURCE                     | T R D BC-11TU SEVERE WEAT        | HER                      |                                |           | 3.00  | 03/24/2009 04:25 PM  | KOCO,WFAA.KT.   | PKG        | Oklahoma City    |
| Powered by news.                  | E # 0 BK-50MO 111112222233       | 13334444495555           |                                |           | 10:00 | 03/24/2009 04:24 PM  | 111112222233    | 1111122222 | 111112222233333. |
| hergeter                          | T # D BC-10TU TESTING THE        | SYSTEM (CALINE)          |                                |           | 2.00  | 03/24/2009 04 14 PM  | CHIN            | RAW        |                  |
| Eda/ch Exit                       | E # 0 BC-09TU AR NORTHWE         | ST ARKANSAS ECONOMY      |                                |           | 1.30  | 03/24/2009 04:09 PM  | KHES            | PKG        | FORT SMITH       |
| [Enter Search Terms]              | T # D BC-OSTU TEST.SUBMT         | & PUBLISH                |                                |           | 2.00  | 03/24/2009 03:54 PM  | KCAL .          | RAW        | Los Angeles      |
| Emm D Ita                         | E I D EK-10TU DC FOOTBALL        | A POLITICS               |                                |           | _     | 03/24/2009 03:53 PM  | WUSA            | PKG        | DC               |
| from million million              |                                  | E)                       | C Skrint Only                  |           | Ð     | 03/24/2009 03:53 PM  | RTV             | VO         | GERMANY          |
| Search                            |                                  |                          | Slug And Script                |           |       | 03/24/2009 12:33 PM  | CNN             | PKG        | NONE             |
| Advanced Search                   | Select Advanc                    | Find Results             | with All of the words          | ohama     |       | 03/24/2009 12:24 PM  | POOL            | 901        | NONE             |
| Categones                         | Search                           | PA4                      | with Exact Phrase              |           |       | 03/24/2009 12:24 PM  | IREPORTER DI    | VONAT      | NONE             |
| All                               |                                  |                          | with At Least One of the words | 1         |       | 03/24/2009 12:24 PM  | CBB             | RAW        | NONE             |
| Breaking News                     |                                  | ET                       | Without the words              | ſ         |       | 03/24/2009 11:20 AM  | CNIN            | PKG        | (THIRD PARTY EM. |
| Business<br>Causht on Tape        | T # D LV-25TU VACHRIS BRO        | WN GOES SHOT Categories  | Categories                     | 6         |       | 03/24/2009 10:19 AM  | RADARONLINE COM | VOSIL      | NONE (MUST GIVE  |
| CNN Picks                         | E 4 0 LV-02TU do not publish     | this file, durning       | E Barter                       | -         |       | 03/24/2009 10 18 444 | no source       | no format  | NEW YORK         |
| Crime                             | E # 0 BU-24TU NY:OPENING B       | ELL                      | Breaking News                  | _         |       | 03/24/2009 10:18 AM  | NYSE            | VOINAT     | NONE             |
| Features<br>First 100 Days        | □ 9 B LV-02TU NSHOLLYWO          | DO MINUTELAN             | Business                       |           |       | 03/24/2009 10:18 AM  | cnn             | VOINATS    | none             |
| Good News                         | CABOOB BAN                       | DIT                      | Caught on Tape                 |           |       | 03/24/2009 10:17 AM  | KABC; KOMO      | VOINAT     | Los Angeles, CA  |
| International                     | E # © R0-222TU REQUEST WB        | ш                        | CNN Picks                      |           |       | 03/24/2009 10:16 AM  |                 |            |                  |
| iReport                           | E # 0 NA-33TU DC:BERNANKS        | EIGEITHNER ARI           | Consumer/Economy               | -         |       | 03/24/2009 10:16 AM  | POOL            | VONAT      | NONE             |
| Living                            | E # D SE-34TU SPACE.OBAMA        | CALL TO ASTRE Date Range | i 🦷 All                        |           |       | 03/24/2009 10:16 AM  | NASA TV         | SOT        | NONE             |
| Mideast Conflict<br>Money Matters | E # D SE-31TU SPACE/OBAMA        | CALLS STS 119            | C Range                        | -         |       | 03/24/2009 10:15 AM  | NASA TV         | RAW        | NONE             |
| National News                     | D PO-35TU DC:HOUSEIAK            | HRG                      | From En 10                     |           |       | 03/24/2009 10:15 AM  | POOL            | VOINAT     | NONE             |
| Politics                          | E R D NA-18TU CAOCTOMOM          | BRINGS HOME 1            |                                |           |       | 03/24/2009 10:15 AM  | RADARONLINE.COM | VONAT      | NONE (MUST GIVE  |
| Pop Life<br>Produced for you      | C # D CE-27TU NS:TOP TIPS/       | IO STRINGS ATT           | 1                              | Search Cl | ose   | 03/24/2009 10:14 AM  | CNN             | LKUVE      | NONE             |
| Regional                          | □ 9 D RE-20TU MT/PLANE CR        | ASH FOLO                 |                                | 10        |       | 03/24/2009 10:14 AM  | KTVQ            | DNT        | BILLINGS, MT     |
| SciTech/Enviroment                | □ # © CE-28TU NS:TOP TIPS/       | IO STRINGS ATT           |                                |           |       | 03/24/2009 10:14 AM  | CNN             | LKLIVE     | NONE             |
| Sports                            | □ 8 © RE-22TU CA(16X9)TWO        | ALARM HOUSE              |                                |           |       | 03/24/2009 10:13 AM  | KGO             | RAW        | San Francisco-O  |
| VNR                               | CATWO ALAR                       | II HOUSE FIRE            |                                |           |       | 03/24/2009 10:13 AM  | KGO             | RAW        | San Francisco-O  |
| Weather<br>Web Ready              | E 8 D TS-01MO GANO PLANE         | CRASHES YEST             |                                |           |       | 03/23/2009 10:51 AM  | CNN             | VO         | NONE             |

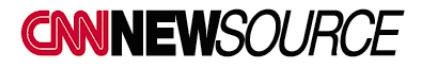

# PREVIEW ITEMS AND REQUEST DOWNLOAD

From the Oasis homepage you can preview story video and metadata, including scripts and supers.

- 1. Double click on the SLUG of an item to open the preview window and display the low res video and metadata for the item you have selected.
- 2. To exit the preview window, click CLOSE to return to the homepage.
- 3. To download the selected video, click REQUEST in the preview window.

| and the second second s | Welcome Bilcentral V | Veb Oser to CNN Abanta                                                                                                    |                                                                                                    |             | 1000                 |                 |                | Contraction of the local sectors in the local sectors in the local secto |
|----------------------------------------------------------------------------------------------------|----------------------|----------------------------------------------------------------------------------------------------|----------------------------------------------------------------------------------------------------|-------------|----------------------|-----------------|----------------|----------------------------------------------------------------------------------------------------|
| CONTRACTOR INCOMENCE                                                                                                    | Story#               | Story Stug                                                                                                    |                                                                                                    | TRT         | Date 🔻               | Source          | Format         | Emberge                                                                                                    |
| CHANNEWSCUHLE                                                                                                    | T 40 BKOTRE          | HANKS OH WHAT A NIGHT                                                                                                    |                                                                                                    | 122         | 03/18/2009 DB 38 AM  | CNEI            | PNG            | NONE                                                                                                    |
| Powered by news.                                                                                                    | E #D HOOTU           | Environmental second second se | 14                                                                                                    |             | 107.21 FM            | CON             | FEED           | ABSOLUTELY                                                                                                    |
|                                                                                                    | F ND HOOSTU          |                                                                                                    | 100011 -                                                                                                    |             | 1 0.07.17 PM         | CNN             | SOT            | NONE                                                                                                    |
| Search Exit                                                                                                    | T I D HO-00TU        |                                                                                                    | :08-:12                                                                                                    |             | 80 07:15 PM          | Cabi            | WR             | NES                                                                                                    |
| Fotor Casech Tarmal                                                                                                    | E AD HOOTU           |                                                                                                    | Richard Godfrey<br>Isec, Director, Hode Island Bousing                                                                                                    |             | H ST.15 PM           | CNIN            | PEQ            | ND                                                                                                    |
| ferror server record                                                                                                    | UTIO-CH U #          | a second a second second second                                                                                                    |                                                                                                    |             | 88 67:15 PM          | CNIN            | THE            | ALL                                                                                                    |
|                                                                                                    | UTLO-CH C +          | and the second second s | Michael Solomon                                                                                                    |             | BI GT SA PSE         | CNIN            | VOISOT         | WHY NOT                                                                                                    |
| Search                                                                                                    | F 0.84 1234          |                                                                                                    | Olneyville Business Ovner                                                                                                    |             | TH OX OF PM          |                 | BAR            |                                                                                                    |
| sanch Options                                                                                                    |                      | PART AND AND A MARKED AND AND AND AND AND AND AND AND AND AN                                                                                                    | 1133-1145                                                                                                    |             | IL PROTOS            |                 | Parts /        |                                                                                                    |
|                                                                                                    | C 80 4H714           |                                                                                                    | Jorge Burgos                                                                                                    |             | IN COLUMN            |                 | PKT.           |                                                                                                    |
| tagooss<br>AS                                                                                                    | E an acomu           | THE REPORT OF THE PARTY                                                                                                    | orpelarrie nome molet                                                                                                    |             |                      | 1.000           | The second     |                                                                                                    |
| Barber                                                                                                    | T an mound           | The second second                                                                                                    | Stephanie Elam                                                                                                    |             |                      | Lowes .         | incluse !      | Carrier .                                                                                                    |
| Business                                                                                                    | F 40 80000           | The state of the second states                                                                                                    |                                                                                                    |             |                      | - Contraction   | and the second |                                                                                                    |
| Caught on Tape                                                                                                    | T 410 IRC23010       | The state of the state of the s | LEAD IN<br>as of JANUARY, YEAR-TO-YEAR FORECLOSU                                                                                                    | E RATES HA  |                      | MENC            | VOIDOT         | ENITERICHI                                                                                                    |
| Consumer/ Economy                                                                                                    | 1 40 80-9410         | Reary Hidea Edit                                                                                                    | INCREASED FOR 37 STRAIGHT HONTHS .                                                                                                    |             | 10 10 54 AM          | Capi            | PRO            |                                                                                                    |
| Crite<br>Features                                                                                                    | F + D BK-057D        | The locate of the locate                                                                                                    | IN SHOON ISLAND, PROPLE ARE BEING HIT                                                                                                    | ESPECIALLY  | III 10 A7 ABS        | CNN             | PKG            | HONE                                                                                                    |
| First 100 Days                                                                                                    | C + D BCC-GRMD       | Service Cereto                                                                                                    | MARD BECAUSE OF SCARING UNEMPLOYMENT.                                                                                                    |             | 10 12 AS AM          | WGN             | vonate         | Chicago                                                                                                    |
| Good News                                                                                                    | F # D H9-35TU        | Story Tilug RERHODE (TILAND HOUSING REHAB)<br>Source Attiluate CNN<br>DNA Embargo NOHE                                                                                                    | TOGETHER, AGAINST THE CDDS, TO STOP P                                                                                                    | RECLOSURES  | BI 10.43 AM          | WILY            | RAIN           | TIME                                                                                                    |
| International                                                                                                    | T ND BC-03TU         |                                                                                                    | REPORTER FMD-AS FOLLOWS                                                                                                    |             | 10 10 42 AM          | WFAA            | PENN           | Datas                                                                                                    |
|                                                                                                    | F #D BO-GETU         |                                                                                                    | PROSLESS.                                                                                                    | 110-2002110 | IN SCOLES IN         | CTV             | RAT            | Canada                                                                                                    |
| Living                                                                                                    | T +D BU-BETU         | Format DNT                                                                                                    | "Me've seen foredlosures steadily ris                                                                                                    | really      | 88 10 21 AM          | CIN             | PLAN           | HONE                                                                                                    |
|                                                                                                    | T ID HHHITO          | The local set                                                                                                    | record pace every month since then.                                                                                                    | 14 AL A.    | NA EFER R            | CIRI            | PNG            | SHEBOYGAN                                                                                                    |
| National News                                                                                                    | T NO PO-GITU         | Int Lee                                                                                                    | NITH BRODE ISLAND'S UNEMPLOYMENT BATE                                                                                                    | TOPPING 10  | 81 TO TO AM          | CTV             | RAN            | TORONTO                                                                                                    |
| Politice                                                                                                    | F #0 CE2STU          |                                                                                                    | NO SURFRISE THAT THE STATE IS DEALING                                                                                                    | HITE & HAV  | 10 10 01 AU          | CIPI            | ONT            | HONE                                                                                                    |
| Pogr Life                                                                                                    | E 40 BOATU           |                                                                                                    | OF FORECLOSURES. CHE OF THE MEIG                                                                                                    | BORROOD S   | -1 81 10 00 444      | NASA            | VOSOT          |                                                                                                    |
| Regional                                                                                                    | F ND BC-45MO         |                                                                                                    | 1                                                                                                    | 1997 Sec. 1 | 1 0422 PM            | KTLA            | VUNATE         | Lis Argines                                                                                                    |
| Running Mate<br>SciTech/Environment<br>Sports<br>Top Stores<br>VMK<br>Weather                                                                                                    | F #0 NA-22MO         |                                                                                                    | 100 million - 100 million - 10 |             | B 12 31 FM           |                 | NO.            |                                                                                                    |
|                                                                                                    | T NO EF-MONT         |                                                                                                    | Request                                                                                                    | IN STOREM   | CHATLER              | PND             | TURKET         |                                                                                                    |
|                                                                                                    | T AD CHATMO          | Request Bu                                                                                                    | tton                                                                                                    |             | N 12 15 PM           | WOOL            | bottwo.        | ATLANTA GA                                                                                                    |
|                                                                                                    | F = 0 = 0.0000       | 21                                                                                                    |                                                                                                    |             | 10 1203 010          | NEDC.           | 124            | ALCO ALCO A                                                                                                    |
| Year to favore                                                                                                    | F = 0 = 0.4100       |                                                                                                    |                                                                                                    |             |                      | A CONTRACTOR OF | 00110          | CO CONTRACTOR                                                                                                    |
|                                                                                                    | F +0 000000          | Hair Thead and the Consum-                                                                                                    |                                                                                                    | 1.00        | CONTRACTOR AN AT AN  | CARL            | ENO.           |                                                                                                    |
|                                                                                                    | T TO DO DO           |                                                                                                    |                                                                                                    | 1.00        | The local of the set | State State     | 2016           |                                                                                                    |

- 4. When you click on REQUEST, a new window will open and allow you to select the appropriate video format and destination for the selected item.
- 5. Select the appropriate video format, location for download and click the REQUEST button.

| Correct Sector                                   | Weicome KBEll Turn | ter to CNPE Atlanta                   |                                                       |        |                                                                                                    |                                |                                           |                                         |
|--------------------------------------------------|--------------------|---------------------------------------|-------------------------------------------------------|--------|----------------------------------------------------------------------------------------------------|--------------------------------|-------------------------------------------|-----------------------------------------|
| CHANNEL CON IDOC                                 | Story #            |                                       | Story Stag                                            | THT    | Date 🔻                                                                                                    | Source                         | Format                                    | Entargo                                 |
| CAMPENDUCHCE                                     | I NO CE-197WE      | NOTEST ECONOMICHARITY BUYS FORECLOS   | IED HOME                                              | 134    | 03/18/2009 12:44 PM                                                                                                    | WIR.                           | DIAT                                      | Greensboro-High Point-Winston Salem, NC |
| Powered by news.                                 | E NO RE-199VE      | SCISEN GRAHAMBOUTH CAROLINA STIMULUS  |                                                       | 2.09   | 03/19/2009 12:42 PM                                                                                                    | WCSC                           | RAN                                       | CHARLESTON                              |
| Sarington                                        | F 80 TS-199WE      | NY TEST RICHARDSONLENOX HILL HOSPITAL | Select a destination                                  | Select | t Download Directory                                                                                                    | -                              |                                           | ×                                       |
| Search Exis                                      | P ID PO-35WE       | CATEST MAYOR GAIN NEWSOM IN SANTA MOR | folder by clicking on                                 |        | Testin Concesso                                                                                                    | IDFO                           |                                           |                                         |
| [Enter Search Terms]                             | E 80 CT-42WE       | WY TEST TRUCK DRIVER SACRIFICES TRUCK | the folder ison                                       |        | - Sabaschato                                                                                                    | se on 'turner.com)             | disatlationavall (                        |                                         |
| En DE D                                          | E +D #S SPO        | BLL ST. PATTY DAY HIGH JOHTS          | the folder icon                                       |        | a and a second                                                                                                    | donglo-bailgrig'               | N)                                        |                                         |
|                                                  | F 40 161770E       | FACKS OF WILD DOGS ROAMING CHIL       |                                                       | 2.5    | A set                                                                                                    | anba on (atkringt)<br>i Places | <ul> <li>v-o) (attringt x-oxp)</li> </ul> | 1(0)                                    |
| search                                           | E 40 BC-02WE       | ANERICAN IDOL SINGERS                 | >                                                     |        | 🔁 bitcentral                                                                                                    | wrens.                         |                                           |                                         |
| Advanced Search                                  | T NO EKOTRE        | HAUKE OH WHAT A MICHT                 | = (PO 20WE) CATEST MAYOR GAVIN NEWSON IN SAME MYS     | 191    | ON CASE                                                                                                    | VIDEO                          |                                           |                                         |
| Categories     All     Sarter     Wreaking terms | E KO BC-OTWE       | GABENLOVES HAVINS BASKETEN DOWNLOS    | ad Location (CilDewnloads (                           | 9      | S framepto                                                                                                    | 1                              |                                           | 3                                       |
| Business<br>Caught on Tape<br>CNII Picks         |                    | BROADC<br>F SD 4<br>C SD 4            | SINTEC EWANY 43<br>SINTEC EWANY 43<br>SIPAL EWANY 169 |        | Į.                                                                                                    |                                |                                           |                                         |
| Orma                                             |                    | L SD M                                | 6x9 NTSC FLV8 4.3                                     | 140    | reativ                                                                                                    |                                |                                           |                                         |
| Features<br>First 100 Davs                       |                    | E SD M                                | 6x9 PAL T FLV8 16 9                                   |        | Flenane:                                                                                                    | nts and Settings/b             | isdweider Desitter                        | COW CASES VIDEO Select                  |
| Good News                                        |                    | E HD 1                                | 050I NTSC F XML Web Ready                             | 71/10  | First First Store                                                                                                    | 1 King                         |                                           | a Canal                                 |
| International                                    |                    |                                       |                                                       | -      | and the second second s | a rista                        |                                           |                                         |
| Report                                           |                    |                                       |                                                       |        | 4                                                                                                    |                                |                                           |                                         |
| Living                                           |                    | Demuset                               | Dutter Com                                            | 61eee  |                                                                                                    |                                |                                           |                                         |
| Mideast Conflict                                 |                    | Request                               | Button - Request                                      | LICSE  |                                                                                                    |                                |                                           |                                         |
| National News                                    |                    |                                       |                                                       |        |                                                                                                    |                                |                                           |                                         |
| Newpource By Request                             |                    |                                       |                                                       |        |                                                                                                    |                                |                                           |                                         |
| Pop Life                                         |                    |                                       |                                                       |        |                                                                                                    |                                |                                           |                                         |
| Produced for you<br>Record                       |                    |                                       |                                                       |        |                                                                                                    |                                |                                           |                                         |

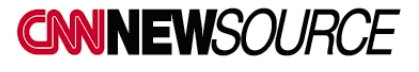

6. The first time you request a video, your computer may need to install a Java applet. Click RUN to install the applet on your system.

| Warning - Sec                | arity 🛛 🔀                                                                                                 |
|------------------------------|----------------------------------------------------------------------------------------------------|
| The applic<br>Do you wa      | ation's digital signature has been verified.                                                              |
| Name:<br>Publisher:<br>From: | com.signiant.wandownloader.applet.FolderChooserApplet<br>Signiant Inc.<br>http://www.oasismarketplace.com |
| The o                        | Igital signature has been validated by a trusted source.                                                  |

#### PROXY OR PARTIAL DOWNLOADS

You can request a portion of a video by clicking on the Proxy Video Edit below the video screen

1. Mark in and out points and request just what you want. The play icon next to the request button will play the cut down video.

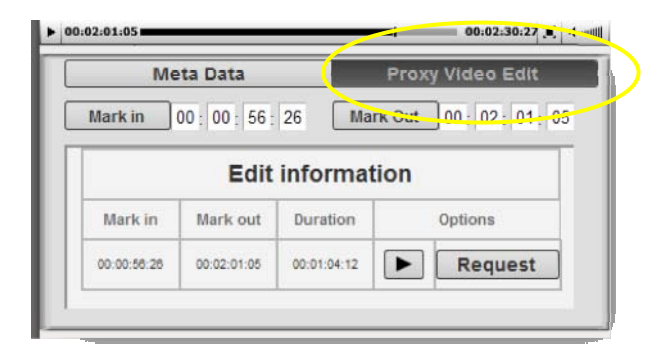

2. When you click on REQUEST, a new window will open and allow you to select the destination for the selected item.

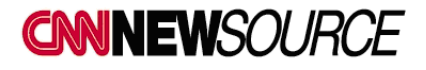

#### DOWNLOAD MANAGER

- 1. When you REQUEST a download, the DOWNLOAD MANAGER window pops up automatically. The Status column will say "Complete" when your item has been downloaded successfully.
- 2. Remove an item from your download list by clicking on the (X) next to the item in DOWNLOAD MANAGER.
- 3. The status of any previously requested item will be available in the DOWNLOAD MANAGER window for 72 hours.

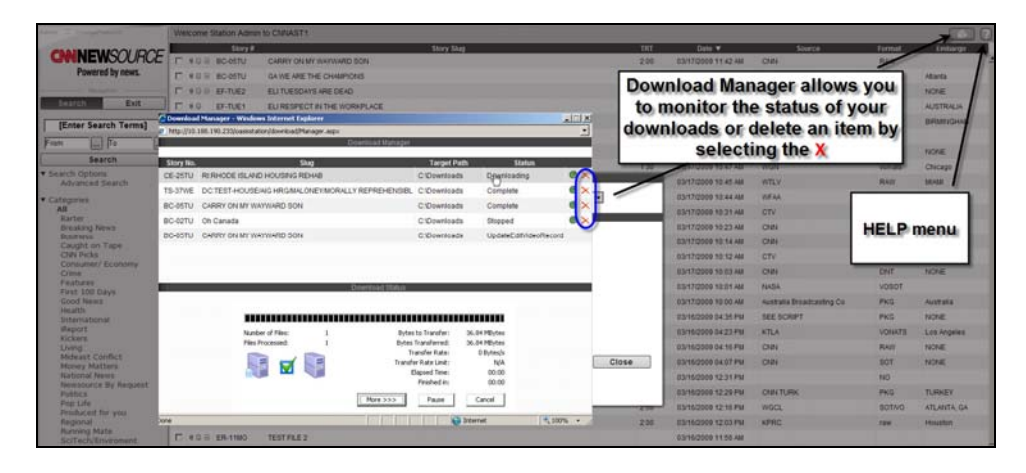

If you do not have a player that will play MPG2 files, you can download VLC Media Player from this link: <u>http://www.videolan.org/vlc/</u>

For additional information:

CNN International Newsource: 1-404-878-1888 or ins@cnn.com

Bitcentral Support: 1-949-417-4125 or <a href="mailto:support@bitcentral.com">support@bitcentral.com</a>

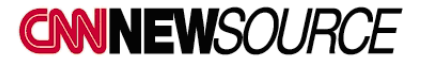